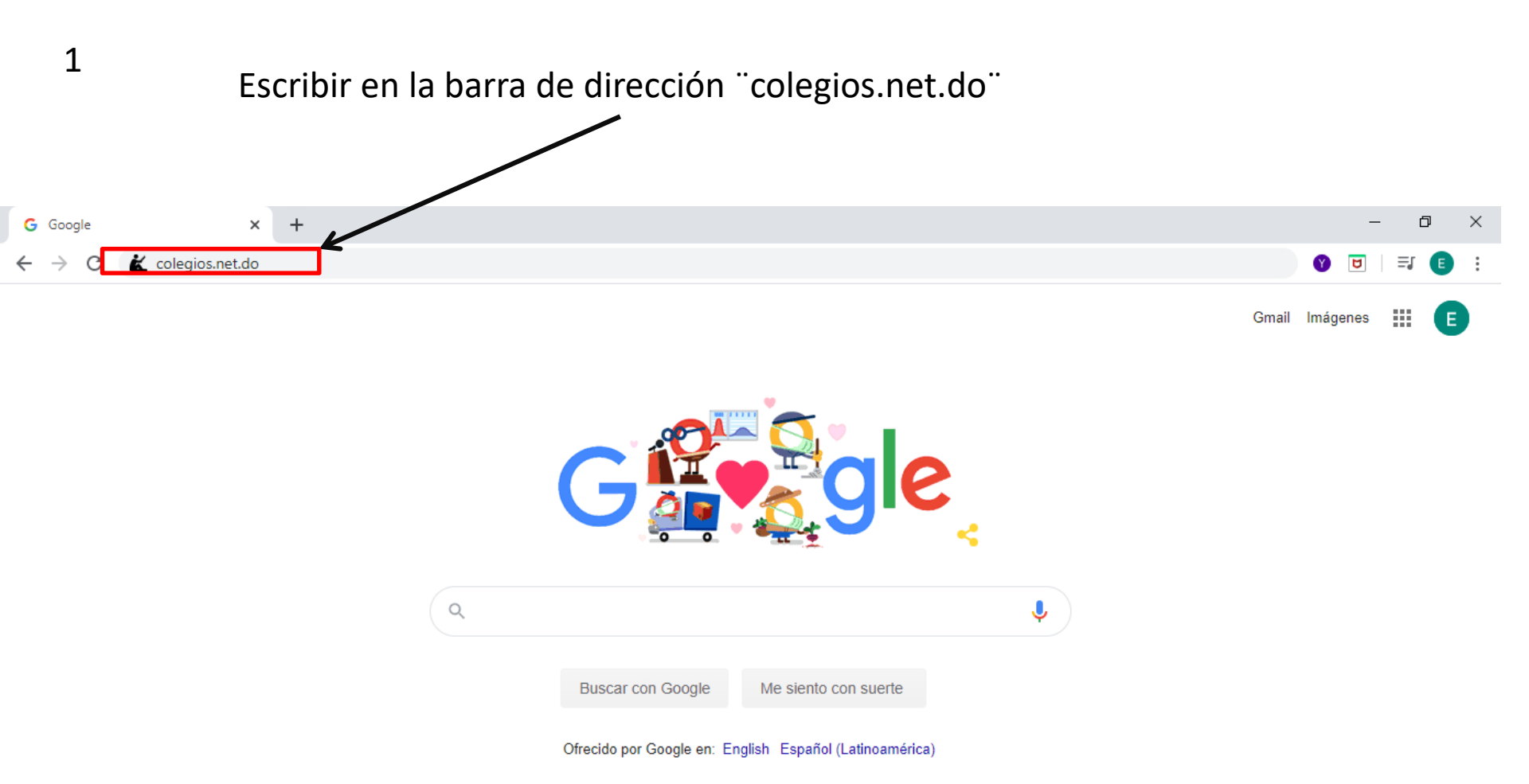

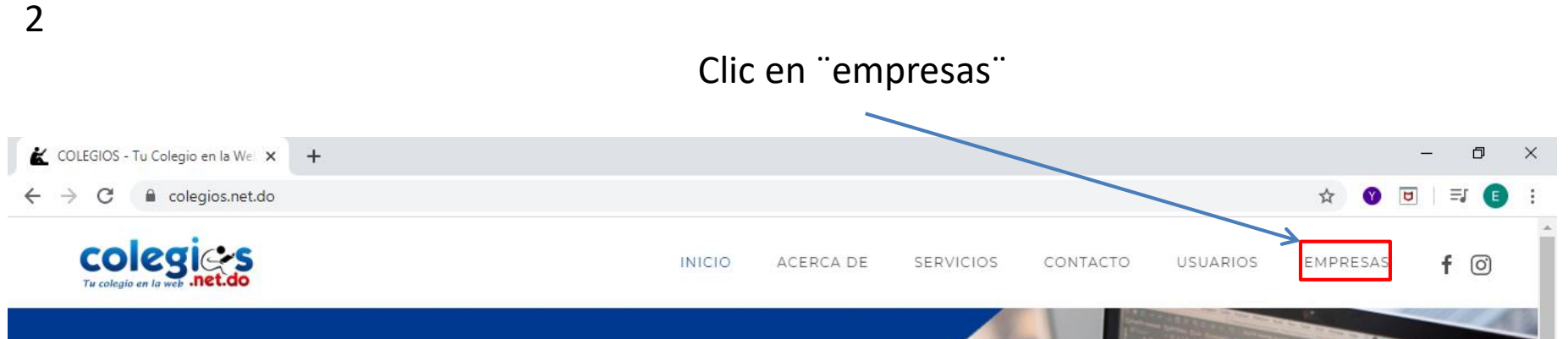

## TU COLEGIO EN LA WEB

Se parte del grupo de colegios e instituciones que han tomado la iniciativa de sistematizar sus procesos con con la mayor eficiencia y eficacia.

LEER MÁS ightarrow

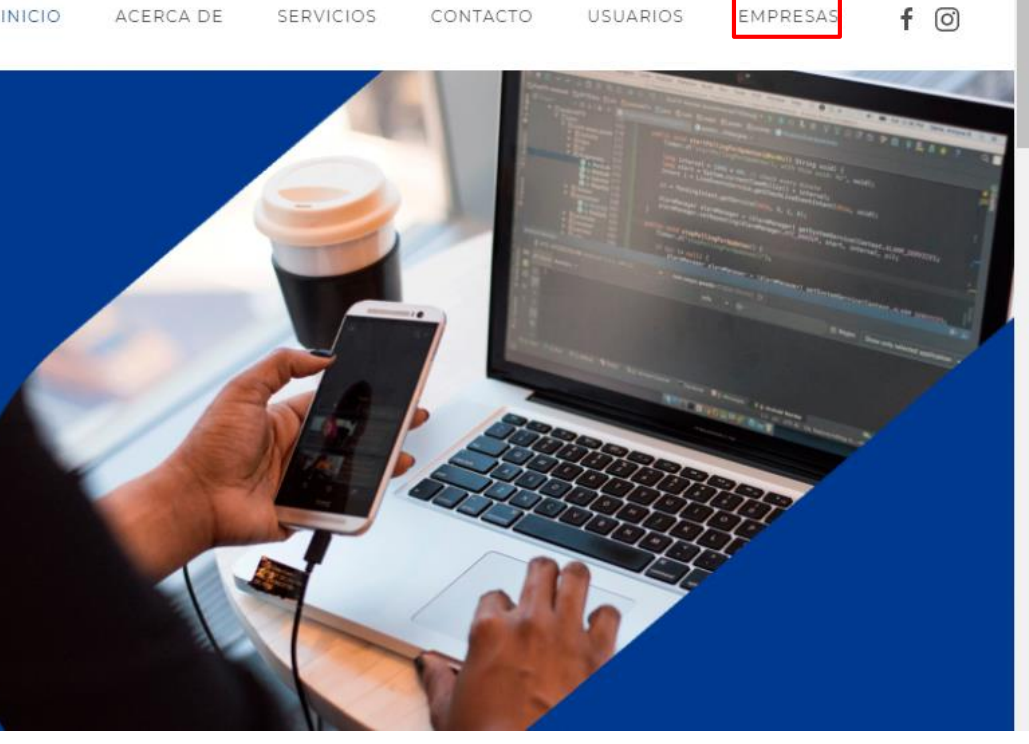

## Ingresar su "nombre de usuario" y "clave"

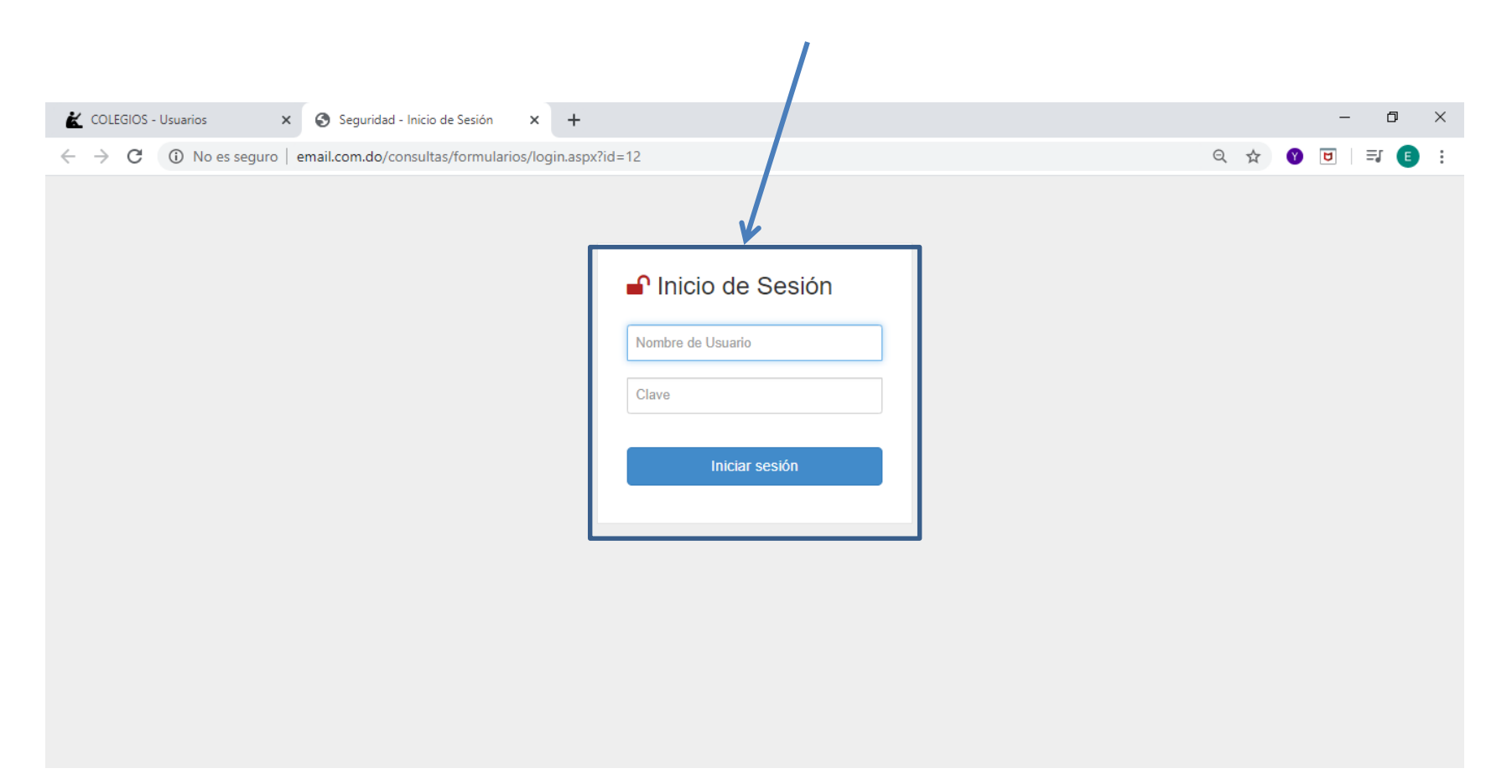

### Clic en "colegio"

| 쑽 COLEGIOS - Tu Colegio en la Wei 🗴 🔇 COLEGIO LOYOLA SANTO DOMII 🗴 🕂      |          |    |   |   |   | - | ٥           | ×   |
|---------------------------------------------------------------------------|----------|----|---|---|---|---|-------------|-----|
| ← → C ③ No es seguro Lemail.com.do/globalsystem/formularios/index.aspx    |          | 07 | Q | ☆ | Y | ۵ | <b>⊒</b> (E | :   |
| 🚯 Global System 🖉 =                                                       | Empresas |    |   |   |   |   |             | 08  |
| Menú                                                                      |          |    |   |   |   |   |             |     |
| 盦 Colegio 〈                                                               |          |    |   |   |   |   |             |     |
|                                                                           |          |    |   |   |   |   |             |     |
|                                                                           |          |    |   |   |   |   |             |     |
| Luggo die on "calificaciones"                                             |          |    |   |   |   |   |             |     |
| Luego ciic en calificaciones                                              |          |    |   |   |   |   |             |     |
|                                                                           |          |    |   |   |   |   |             |     |
| COLEGIOS - Tu Colegio en la Wei 🗴 😵 COLEGIO LOYOLA SANTO DOMII 🗴 🕂        |          |    |   |   |   | - | đ           | ×   |
| ← → C ③ No es seguro   email.com.d+globalsystem/formularios/index.aspx    |          | 07 | Q | ☆ | Y | U | <b>⇒</b> €  | :   |
| © Global System ≡                                                         | Empresas |    |   |   |   |   |             | •   |
| Menú                                                                      |          |    |   |   |   |   |             |     |
|                                                                           |          |    |   |   |   |   |             |     |
| Calificaciones <                                                          |          |    |   |   |   |   |             |     |
|                                                                           |          |    |   |   |   |   |             |     |
|                                                                           |          |    |   |   |   |   |             |     |
| Por último clic en "asentar calificaciones"                               |          |    |   |   |   |   |             |     |
|                                                                           |          |    |   |   |   |   | -           | ~   |
| COLEGIOS - Tu Colegio en la Wei × S COLEGIO LOYOLA SANTO DOM              |          |    | 0 |   |   | _ |             | · · |
| ← → C (i) No es seguro   email.com.do/globalsyst.m/formularios/index.aspx |          | 07 | Q | Ŷ | V | U | =           | :   |
| (S) Global System ≡                                                       | Empresas |    | 2 |   |   |   |             | ¢   |
| Menú li se se se se se se se se se se se se se                            |          |    |   |   |   |   |             |     |
| Colegio     Calificaciones                                                |          |    |   |   |   |   |             |     |
| O Asentar Calificaciones                                                  |          |    |   |   |   |   |             |     |
|                                                                           |          |    |   |   |   |   |             |     |
|                                                                           |          |    |   |   |   |   |             |     |

# Aquí seleccione el "año escolar", "curso" y "sección" donde va a colocar las calificaciones

| 🕻 COLEGIOS - Tu Colegio en I                                                                                                    | a Wei 🗙 🔕 COLEGIO LOYOLA SANTO DOMIN 🗙     | G himotex suiphar uso - Buscar cor 🗙                                                                                                    | +                                |                                              | – 0 ×                         |
|----------------------------------------------------------------------------------------------------|--------------------------------------------|----------------------------------------------------------------------------------------------------|----------------------------------|----------------------------------------------|-------------------------------|
| $\leftrightarrow$ $\rightarrow$ C (i) No es se                                                                                                    | eguro email.com.do/GlobalSystem/Formulario | a/Frm_Calificaciones.aspx                                                                                                    |                                  | QT                                           | 2 🔮 🖻   🗐 📵 🗄                 |
| 🔞 Giobal System                                                                                                    | =                                          |                                                                                                    | Empresas                         |                                              | ~ «                           |
| Menú                                                                                                    | Mantanimiante de Calificamente             |                                                                                                    |                                  |                                              |                               |
| 🏛 Colegio 🛛 🗸 🗸                                                                                                    | Mantenimiento de Calificaciónes            |                                                                                                    |                                  |                                              |                               |
| Calificaciones V                                                                                                    | Año Escolar Curso Sección                  |                                                                                                    |                                  |                                              | Opciones 🗸                    |
| O Asentar Calificaciones                                                                                                    | 2019-2020 1B • A •<br>Semestre Tanda       | Semstrales Completivos Extraordir                                                                                                    | arios Pendiente I Pendiente II / | Años Anteriores                              |                               |
|                                                                                                    | Primer Semestre 🔹 M 👻                      | Materia Seleccionada: Ninguna                                                                                                    |                                  | Guardar Todas                                |                               |
|                                                                                                    |                                            |                                                                                                    |                                  |                                              |                               |
|                                                                                                    | 👔 Asignaturas 👔 Editar                     |                                                                                                    |                                  |                                              |                               |
|                                                                                                    | Ningún dato disponible en esta tabla       |                                                                                                    |                                  |                                              |                               |
|                                                                                                    | Ningún dato disponible en esta tabla       |                                                                                                    |                                  |                                              |                               |
| Luego c                                                                                                    | lic en "editar" para                       | pasar a digitar                                                                                                    | as calificacion                  | es                                           |                               |
| Luego c                                                                                                    | Ningún dato disponible en esta tabla       | pasar a digitar<br>G hidrotex suiphar uso - Buscar cor ×                                                                                                    | as calificacion                  | es                                           | - @ X                         |
| Luego C<br>≰ COLEGIOS - Tu Colegio en<br>← → C ① No es s                                                                                                    | Ningún dato disponible en esta tabla       | <b>pasar a digitar</b><br>G hidrotex suiphar uso - Buscar cor ×<br>ps/Frm_Calificaciones.aspx                                                                                                    | as calificacion                  | es<br>a                                      | × 10 –<br>; 13 (1) (1)        |
| LUEGO C<br>≰ COLEGIOS - Tu Colegio en<br>← → C ③ No es s<br>ⓒ Global System                                                                                                    | Ningún dato disponible en esta tabla       | <b>pasar a digitar</b><br>G hidrotex suiphar uso - Buscar cor ×<br>ps/Frm_Calificaciones.aspx                                                                                                    | as calificacion                  | es<br>a ·                                    | × ⊡ –<br>: ∎ ⊑ ₪ ♥ ☆<br>* *   |
| Luego c<br>≰ colegios - Tu Colegio en<br>← → C ③ No es s<br>ⓒ Global System<br>Menú                                                                                                    | Ningún dato disponible en esta tabla       | <b>pasar a digitar</b><br>G hidrotex suiphar uso - Buscar cor X<br>ps/Frm_Calificaciones.aspx                                                                                                    | as calificacion<br>+             | es<br>a ·                                    | - □ ×<br>: ] ⊒ [] () ☆        |
| LUEGO C                                                                                                    | Ningún dato disponible en esta tabla       | <b>pasar a digitar</b><br>G hidrotex suiphar uso - Buscar cor ×<br>ps/Frm_Calificaciones.aspx                                                                                                    | as calificacion<br>+             | es<br>ବ୍                                     | - □ ×<br>: 3 ⊑ ⊍ ♥ ☆<br>~ ~   |
| Luego c                                                                                                    | Ningún dato disponible en esta tabla       | pasar a digitar<br>c hidrotex suiphar uso - Buscar cor ×<br>ps/Frm_Calificaciones.aspx                                                                                                    | as calificacion<br>+             | es<br>a ·                                    | - ⊡ ×<br>☆ ♥ ₪ ; ≕ € :<br>✓ ≪ |
| Luego c<br>ColEGIOS - Tu Colegio en<br>← → C ① No es s<br>Colegio ←<br>Colegio ←<br>Calificaciones ←<br>O Asentar Calificaciones                                                                                                    | Ningún dato disponible en esta tabla       | G       hidrotex suiphar uso - Buscar cor         X       x         x       x         x       x <th>As calificacion<br/>+<br/>Empresas</th> <th>es<br/>a -<br/>Años Anteriores</th> <th>- □ ×<br/>☆ ♥ ♥ = ↓ ₿ :<br/>✓ ≪</th> | As calificacion<br>+<br>Empresas | es<br>a -<br>Años Anteriores                 | - □ ×<br>☆ ♥ ♥ = ↓ ₿ :<br>✓ ≪ |
| Luego c<br>COLEGIOS - Tu Colegio en<br>COLEGIOS - Tu Colegio en<br>Colegio Ci O No es s<br>Colegio Colegio Col | Ningún dato disponible en esta tabla       | G       hidrotex suiphar uso - Buscar cor         X       bs/Frm_Calificaciones.aspx         Semstrales       Completivos       Extraord         Materia Seleccionada: Ninguna       Materia Seleccionada: Ninguna                                                                                                    | As calificacion<br>+<br>Empresas | es<br>Q<br>Minos Anteriores<br>Guardar Todas | - □ ×<br>☆ ♥ ₪ = : € :<br>✓ ≪ |
| Luego c                                                                                                    | Ningún dato disponible en esta tabla       | <b>pasar a digitar G</b> hidrotex suiphar uso - Buscar cor X <b>os</b> /Frm_Calificaciones.aspx <b>Semstrates Completivos Extraord</b> <u>Materia Seleccionada: Ninguna    </u>                                                                                                    | As calificacion<br>+<br>Empresas | es<br>Años Anteriores<br>Guardar Todas       | - □ ×<br>☆ ♥ ♥ = ↓ € :<br>✓ ≪ |
| Luego c<br>COLEGIOS - Tu Colegio en<br>C Colegio C O No es s<br>Colegio C O Calificaciones<br>Calificaciones C O Asentar Calificaciones                                                                                                    | Ningún dato disponible en esta tabla       | G       hidrotex suiphar uso - Buscar cor       ×         Dss/Frm_Calificaciones.aspx             Semstrales       Completivos       Extraord         Materia Seleccionada: Ninguna                                                                                                    | As calificacion<br>+<br>Empresas | es<br>Q<br>Minos Anteriores<br>Guardar Todas | - □ ×<br>☆ ♥ ♥ = € :<br>✓ ≪   |

#### Proceda a digitar las calificaciones de cada estudiante

6

| 崔 COLEGIOS - Tu Colegio en               | la Wel 🗙 💽 COLEGIO LOYOLA    | A SANTO DOMIN 🗙  | G hidrotex suiphar usby Buscar con × +                                            | – 0 ×         |
|------------------------------------------|------------------------------|------------------|-----------------------------------------------------------------------------------|---------------|
| $\leftarrow$ $\rightarrow$ C (i) No es s | seguro   email.com.do/Global | System/Formulari | s/Frm_Calificaciones.aspx Q                                                       | : 🕑 🗉   🗐 🗉 : |
| Global System                            | =                            |                  | Empresas                                                                          |               |
| Menú                                     | Mantenimiento de Calificac   | iones            |                                                                                   |               |
| 🟦 Colegio 🛛 🗸 🗸                          |                              |                  |                                                                                   |               |
| 🖹 Calificaciones 🗸 🗸                     | Año Escolar Curso            | Sección          |                                                                                   | Opciones 🗸    |
| O Asentar Calificaciones                 | 2019-2020 1S •               | Α -              | Semetrales Completivos Extraordinarios Deprijente I Depresente II Años Anteriores |               |
|                                          | Semestre                     | Tanda            |                                                                                   |               |
|                                          | Primer Semestre 🔹            | м -              | Materia Seleccionada: Ciencias de la Naturaleza                                   |               |
|                                          |                              |                  | No Matríoula Apellido(s) Nombre(s) Promedio Promedio Promedio Promedio Final      |               |
|                                          | Asignaturas                  |                  | 1 16-0526 94 93 0 0 47 <b>-</b>                                                   | X             |
|                                          | 4 Ciencias de la Naturaleza  |                  | 2 16-0538 97 96 0 0 48                                                            | <b>X</b>      |
|                                          |                              |                  | <b>3</b> 18-0067 100 100 0 <b>. 5 6</b>                                           | <b>X</b>      |
|                                          |                              |                  | <b>2</b> 16-0504 95 0 47                                                          | ×             |

Puede guardar una por una mientras va digitando o clic en "guardar todas" cuando termine de digitar Clic en la "x" para cerrar sección.

7

| 崔 COLEGIOS - Acerca de                        | × S COLEGIO LOYOLA SANT                                                                                            |                   | +                                                                                                    |                            |                    |                                                                       |                                                                     |                                                                                  |                                                                                 |                                                                                                    |   | -          | ٥ | $\times$ |
|-----------------------------------------------|----------------------------------------------------------------------------------------------------|-------------------|----------------------------------------------------------------------------------------------------|----------------------------|--------------------|-----------------------------------------------------------------------|---------------------------------------------------------------------|----------------------------------------------------------------------------------|---------------------------------------------------------------------------------|----------------------------------------------------------------------------------------------------|---|------------|---|----------|
| $\leftrightarrow$ $\rightarrow$ C (i) No es s | eguro   email.com.do/globalsystem                                                                                  | n/Formularios/F   | Frm_Calificacio                                                                                                    | nes.aspx                   |                    |                                                                       |                                                                     |                                                                                  |                                                                                 | e                                                                                                    | 4 | <b>()</b>  | E | :        |
| Global System                                 | =                                                                                                    |                   |                                                                                                    |                            | Empresas           | 0                                                                     |                                                                     |                                                                                  |                                                                                 | ]                                                                                                    |   |            | • | •        |
| Menú<br><b>1</b> Colegio                      | Mantenimiento de Calificaciones                                                                                    |                   |                                                                                                    |                            |                    |                                                                       |                                                                     |                                                                                  |                                                                                 |                                                                                                    |   |            |   |          |
| Calificaciones ~<br>O Asentar Calificaciones  | Año Escolar     Curso     Secolar       2019-2020     1S     A       Semestre     Tanc       Primer Semestre     M | cción<br>•<br>uda | Semstrales<br>Materia Seleccio                                                                                                    | Completivos Extraordinario | s Pendiente I Pend | iente II                                                              | Años Anterio                                                        | ores                                                                             | Guardar                                                                         | Todas                                                                                                    |   | Opciones 🗸 |   | Ī        |
|                                               | Asignaturas II Ec<br>4 Ciencias de la Naturaleza                                                                   | iditar<br>(2      | No         Matrícula           1         16-0526           2         16-0538           3         18-0067           4         16-0504           5         10-0913           6         13-0042           7         18-0063           8         13-0046 | Apellido(s)                | Nombre(s)          | Promedio<br>1<br>94<br>97<br>100<br>95<br>91<br>100<br>91<br>90<br>11 | Promedio<br>I<br>93<br>96<br>100<br>94<br>90<br>100<br>90<br>85<br> | Promedio<br>III<br>0<br>0<br>0<br>0<br>0<br>0<br>0<br>0<br>0<br>0<br>0<br>0<br>0 | Promedio<br>IV<br>0<br>0<br>0<br>0<br>0<br>0<br>0<br>0<br>0<br>0<br>0<br>0<br>0 | Final           47           48           50           47           45           50           45           45           45           44 |   |            |   |          |